# UN PEU D'INFO SUR ZOOM

### **INSTALLATION DE ZOOM – fortement recommandé**

pour les pb d'image sur le mur des participants , de son, ..... : sur les téléphones ou les tablettes : téléchargez l'appli ZOOM 'ZOOM CLOUD MEETINGS'. Sur le pc,

Lors de l'install, l'application va s'ouvrir (ou pas), directement faire ce qui suit puis la refermer

sur téléphone/tablette samsung ou android : rien à faire , c'est au moment de la réunion en bas à gauche qu'on peut choisir d'être vu(vidéo). c'est comme pour le micro

sur tablette ipad : cliquer sur l'icône de l'appli zoom . en haut à gauche, cliquer sur paramètres (roue crantée) . puis choisir 'réunion'. descendre et <u>décocher</u> 'Toujours arrêter la vidéo' et 'afficher les participants sans vidéo'.

sur téléphone iphone : cliquer sur l'icône de l'appli zoom . en bas à droite , cliquer sur paramètres (ou roue crantée) puis choisir 'reunion' . descendre et <u>décocher</u> 'Toujours arrêter la vidéo' et 'afficher les participants sans vidéo'.

un peu d'info ///// sur le tél : retirez le mode muet (remettre le son) - une fois zoom lancée , avant de rejoindre une réunion : roue crantée sur la gauche : parametre de la reunion : connexion automatique à l'audio : appel via internet : utiliser le son d'origine

attention : si vous n'avez pas dit appel via internet : le son du tél ne marche pas pour avoir nat en grand ecran : double cliquer sur la vignette de nathalie

au moment de la réunion ce sera impecc.

# Vous êtes invité → REJOINDRE UNE REUNION

Cliquer sur le lien du mail d'invitation à la réunion Si c'est la 1iere fois, il faut donner son nom de reconnaissance (la plupart du temps, son prénom) Cliquer sur l'icone 'rejoindre la réunion' ou 'launch meeting zoom' Cliquer sur appeler en utilisant l'internet Puis attendre que l'organisateur/administrateur de la réunion vous ADMETTE Et c'est parti

Pour le confort de tous, arrêter les micros (icone en bas, à gauche), ne les mettez que si vous vous parlez, favoriser la discussion pour poser les questions.

Remarque: l'organisateur peut couper les micros de tous les participants

# Vous créez donc → PROGRAMMER UNE REUNION

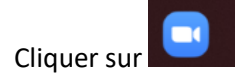

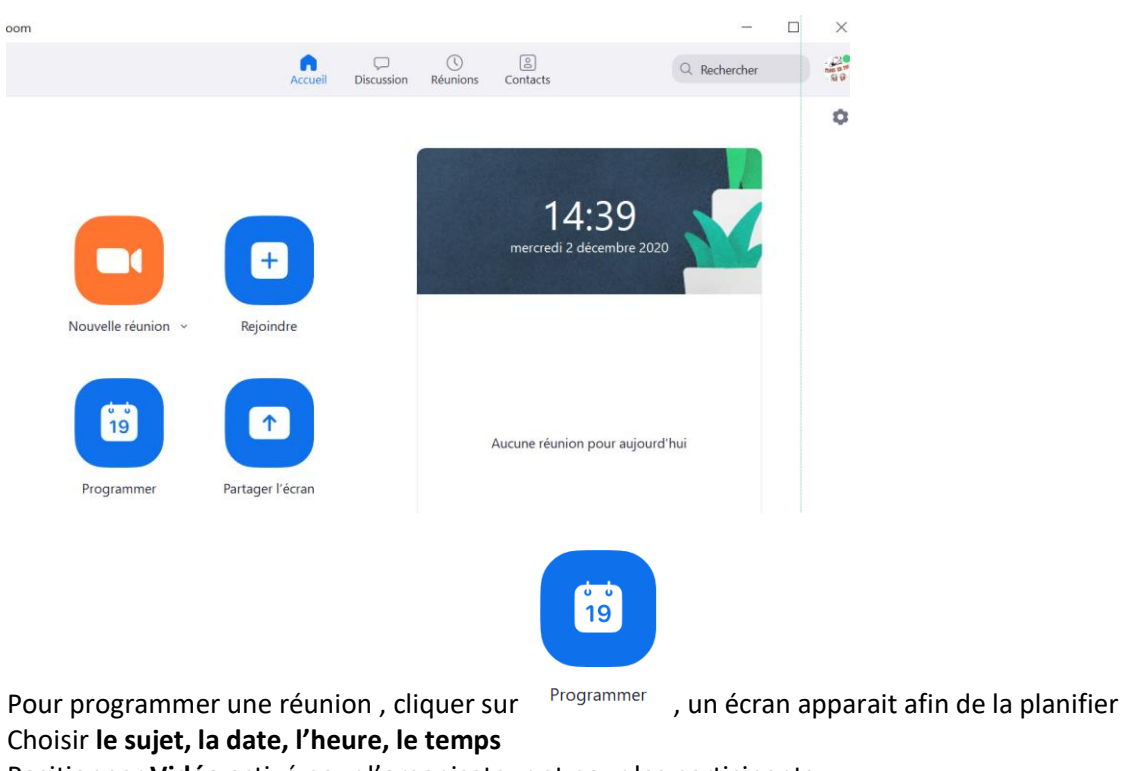

Positionner Vidéo activé pour l'organisateur et pour les participants

Laisser le Calendrier sur autre calendrier.

Enregistrer Copier dans le presse-papier Et faire puis afin de récupérer les coordonnées de la réunion

#### **Planifier une réunion**

| Sujet                                                                                                    |                                                                                                    |
|----------------------------------------------------------------------------------------------------|----------------------------------------------------------------------------------------------------|
| test Zoom                                                                                                    | Zoom - Planifier une réunion                                                                                                    |
| Début :         mer. décembre 2, 2020         Iteration           Durée :         0 heure         30 minutes         Iteration                                                                                                    | <ul> <li>Votre réunion a été planifiée.</li> <li>Cliquez sur le bouton ci-dessous pour copier l'invitation dans le presse-papiers.</li> </ul> |
| C Réunion périodique                                                                                                    | Fuseau horaire : Paris v Tiags en folie vous invite à une réunion Zoom planifiée.                                                             |
| ID de réunion Créé(e) automatiquement O ID de réunion personnelle                                                                                                    | Sujet : test Zoom<br>Heure : 2 déc. 2020 02:00 PM Paris<br>Participer à la réunion Zoom                                                       |
| <ul> <li>Sécurité</li> <li>✓ Code secret (h5bun1) ⑦</li> <li>Only users who have the invite link or passcode can join the meeting</li> <li>✓ Salle d'attente</li> <li>Only users admitted by the host can join the meeting</li> </ul> | https://us05web.zoom.us/j/82775137635?<br>pwd=clFYbm02QVlpMUxUNHphTEYvMUZPUT09<br>ID de réunion : 827 7513 7635<br>Code secret : h5bun1       |
| Vidéo<br>Animateur : • Activé O Désactivé Participants : • Activé                                                                                                    | O Désactivé                                                                                                    |
| Calendrier                                                                                                    |                                                                                                    |
| O Outlook O Google Agenda O A                                                                                                    | tres calendriers                                                                                                    |
| ſ                                                                                                    | Annuler et Ouvrir avec le calendrier par défaut (.ics) Copier dans le presse-papier                                                           |

Il ne reste plus qu'à aller dans sa messagerie ou sous WhatsApp afin d'envoyer l'invitation aux futurs participants. En ajoutant du texte dans le mail proposé par zoom (ici en bleu) Mail en cci afin que nos adresses internet restent privé.

Les participants n'ont besoin que de la ligne où il y a le lien de la réunion

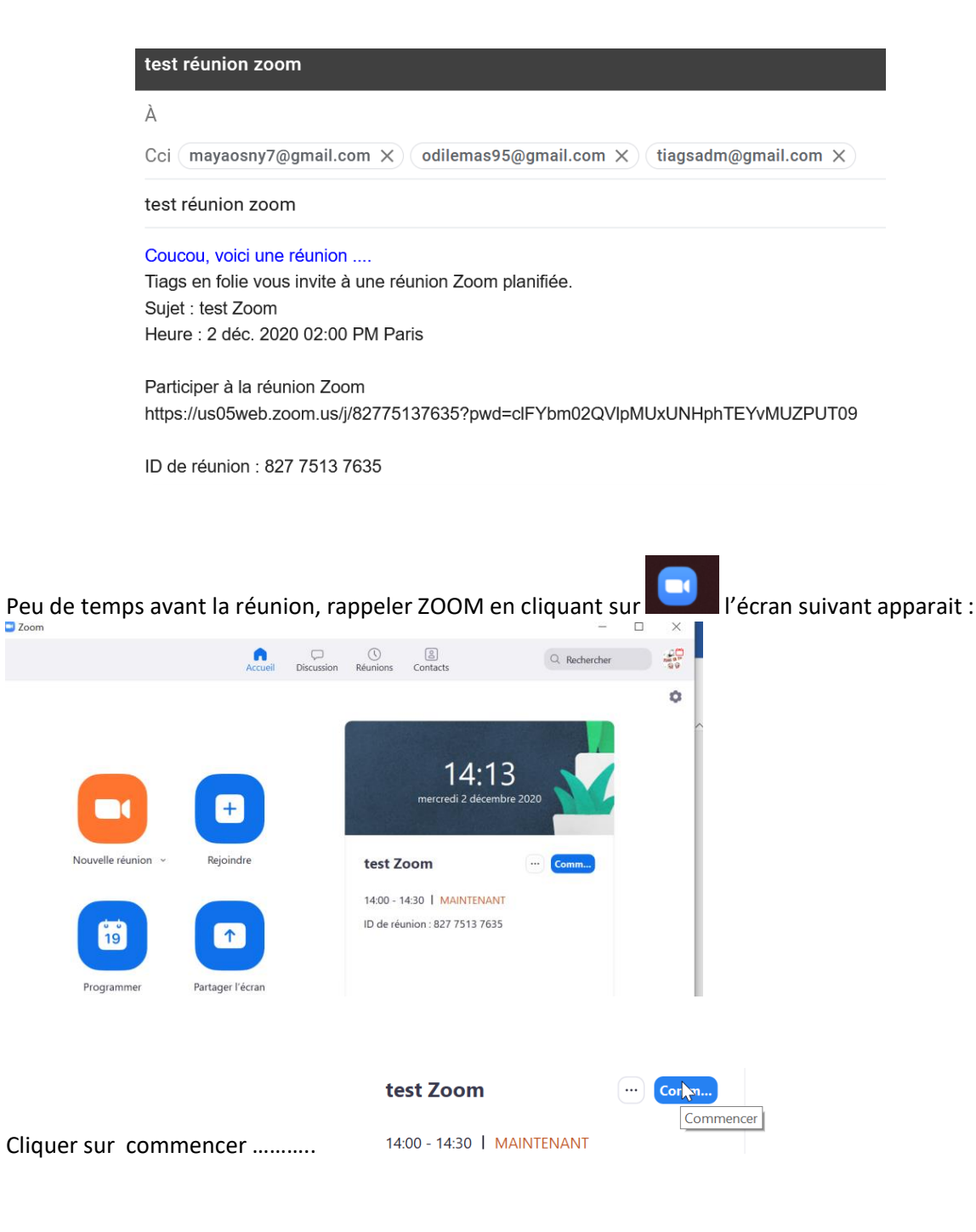

## Vous créez donc → DEMARRER IMMEDIATEMENT UNE REUNION

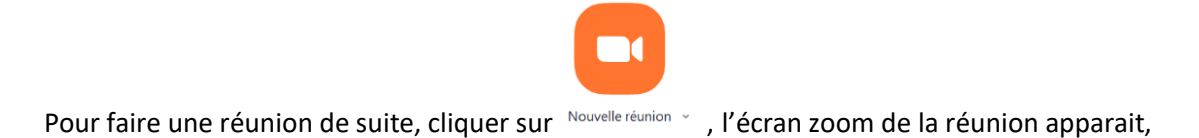

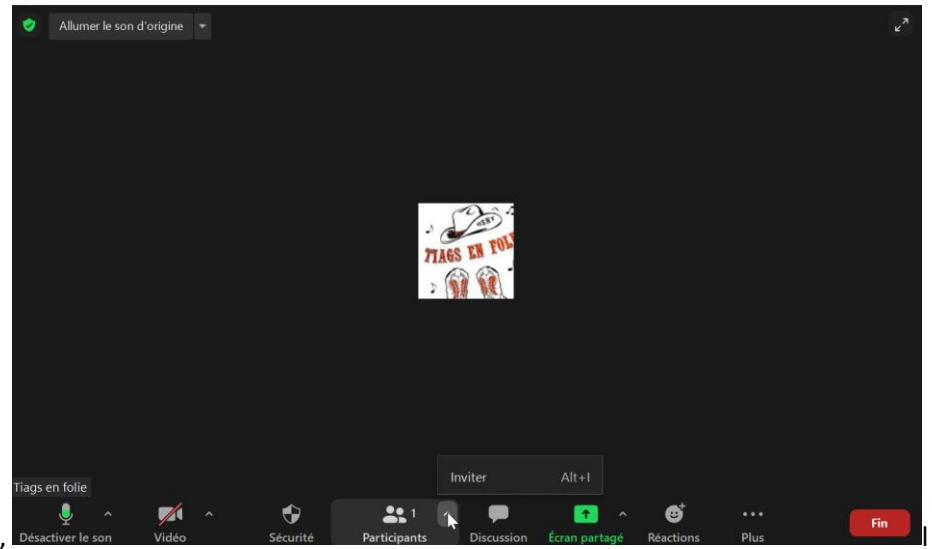

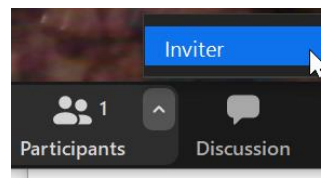

il faut alors inviter les participants en cliquant sur L'écran suivant apparait, copier le lien de la réunion

Inviter des gens à rejoindre la réunion 837 5494 9021

| <br> |  |
|------|--|
|      |  |

Cliquer sur copier le lien d'invitation et le recopier afin de le transmettre

Il ne reste plus qu'à aller dans sa messagerie ou sous WhatsApp afin de copier l'invitation aux futurs participants. Les participants n'ont besoin que de la ligne où il y a le lien de la réunion

À odilemas95@gmail.com  $\times$ 

bloublou

Participer à la réunion Zoom https://us05web.zoom.us /j/89494581149?pwd=QStUTDNmdXBVYIdpY2xBc1pLYjExUT09

ID de réunion : 894 9458 1149 Code secret : x6Z3DQ

### Dans tous les cas $\rightarrow$ PROGRAMMER ou DEMARRER une REUNION

Pour chaque participant, l'organisateur doit 'admettre' le participant, en cliquant sur

#### REMARQUE

Pour l'organisateur/administrateur de la réunion :

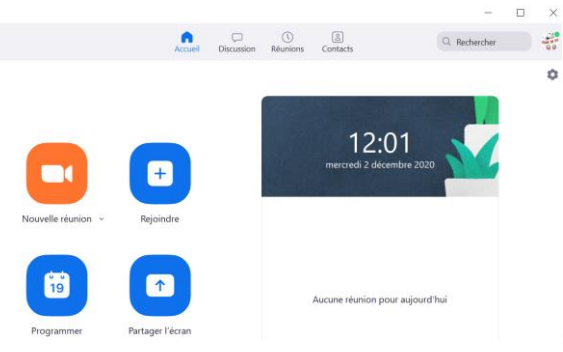

En revenant sur la page d'accueil de zoom,

(roue crantée), on peut jouer sur les micros, la vidéo, le fond d'écran, ....... par exemple :

Couper les micros en pleine réunion : menu audio , en cochant :

Couper le microphone lors de la participation à une réunion

voir uniquement les personnes donnant accès à leur caméra : menu video, en cochant :

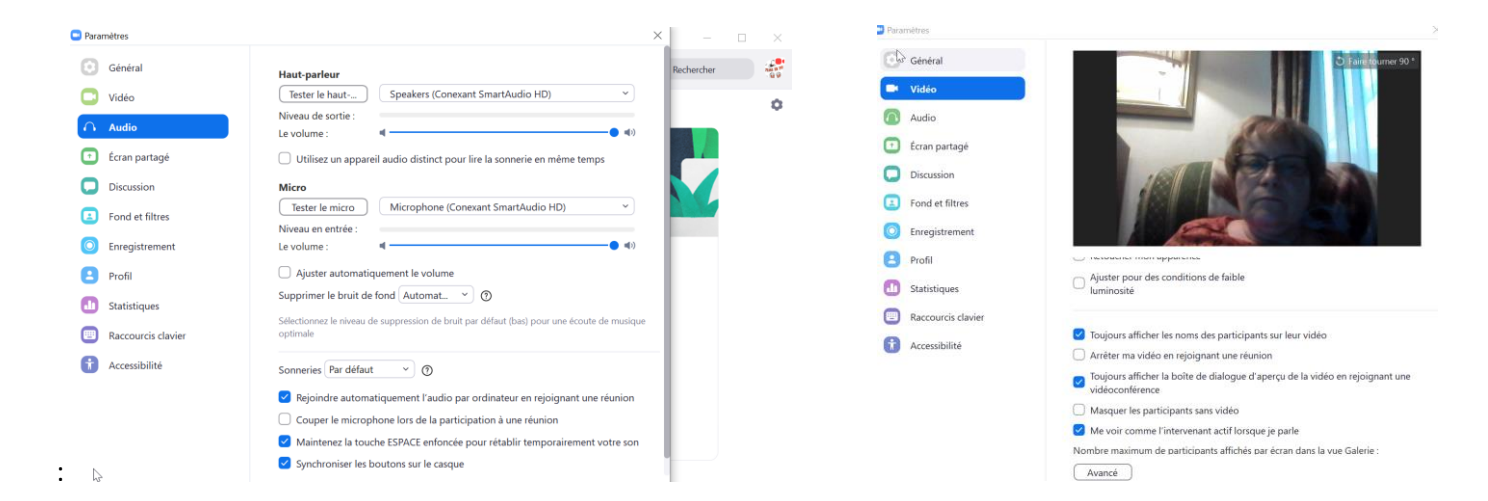

Sinon c'est tout pareil que 'PARTICIPER A UNE REUNION'

# Dans tous les cas → PARTICIPER A UNE REUNION

il y a 2 modes d'affichage :

-affichage galerie (tous les participants sont de taille égale)

-affichage intervenant (celui qui prend la parole, passe en grand et les autres sont en petite taille). Remarque : Si il y a beaucoup de participants, il y a une flèche pour voir toutes les vignettes.

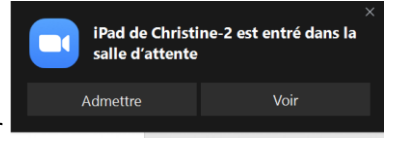

et en allant sur paramètres

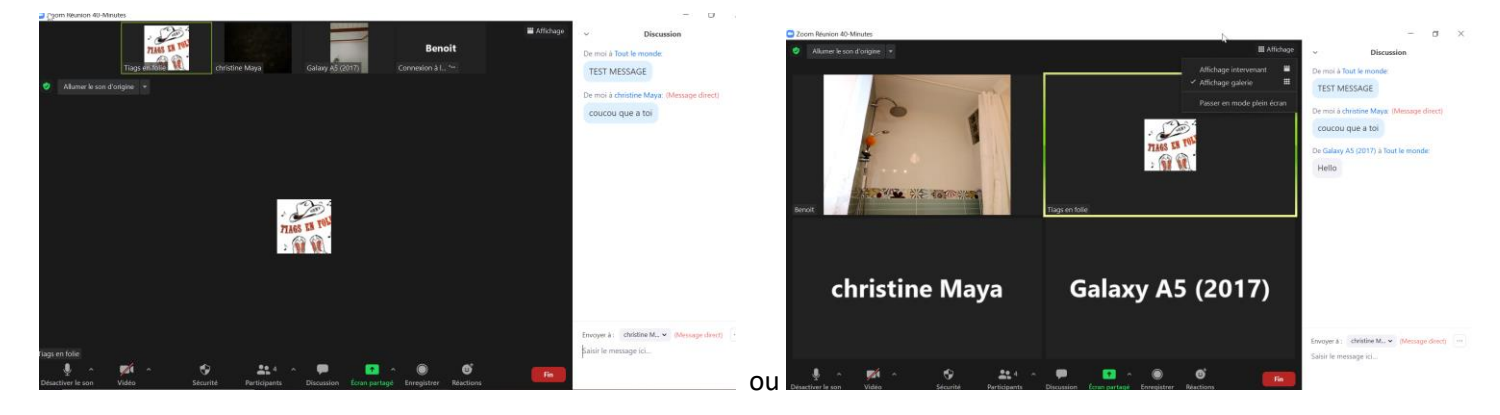

Par contre, comme nous sommes en cours de danse, SVP  $\rightarrow$  **Couper vos micros** : utiliser le mode 'DISCUSSION' pour poser vos questions à une ou à tous les participants

| Tiags en folie         |                  | A COMPANY | 1.           |            |               |             |           |     |
|------------------------|------------------|-----------|--------------|------------|---------------|-------------|-----------|-----|
|                        |                  | <b>e</b>  | <b>.</b> 4 ^ |            | ↑ ^           |             | ☺⁺        |     |
| I<br>Décastivar la con | Auvêter le videe | Cánunitá  | Denticipente | Discussion | Érran nautané | Enverietuer | Déastions | Fin |
| Desactiver le son      | Arreter la video | Securite  | Participants | Discussion | Ecran partage | Enregistrer | Reactions |     |

# Dans tous les cas → QUITTER UNE REUNION

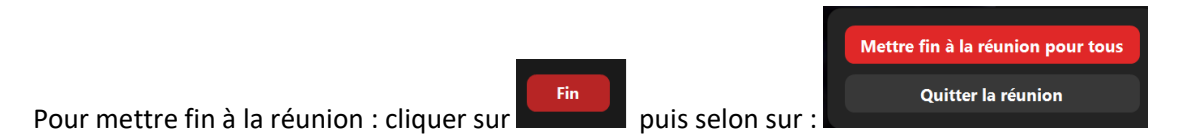